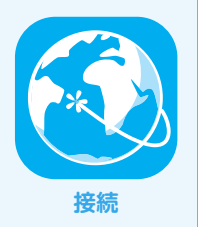

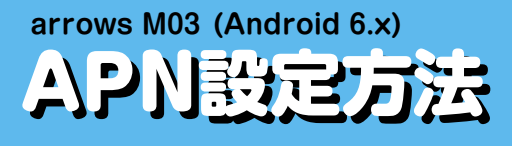

・IIJモバイルサービス/タイプD 定額ブランライトでの接続設定例を掲載しています。 その他のIIJサービス回線をご利用の場合の接続設定は、回線サービスのご利用の手引きをご参照ください。

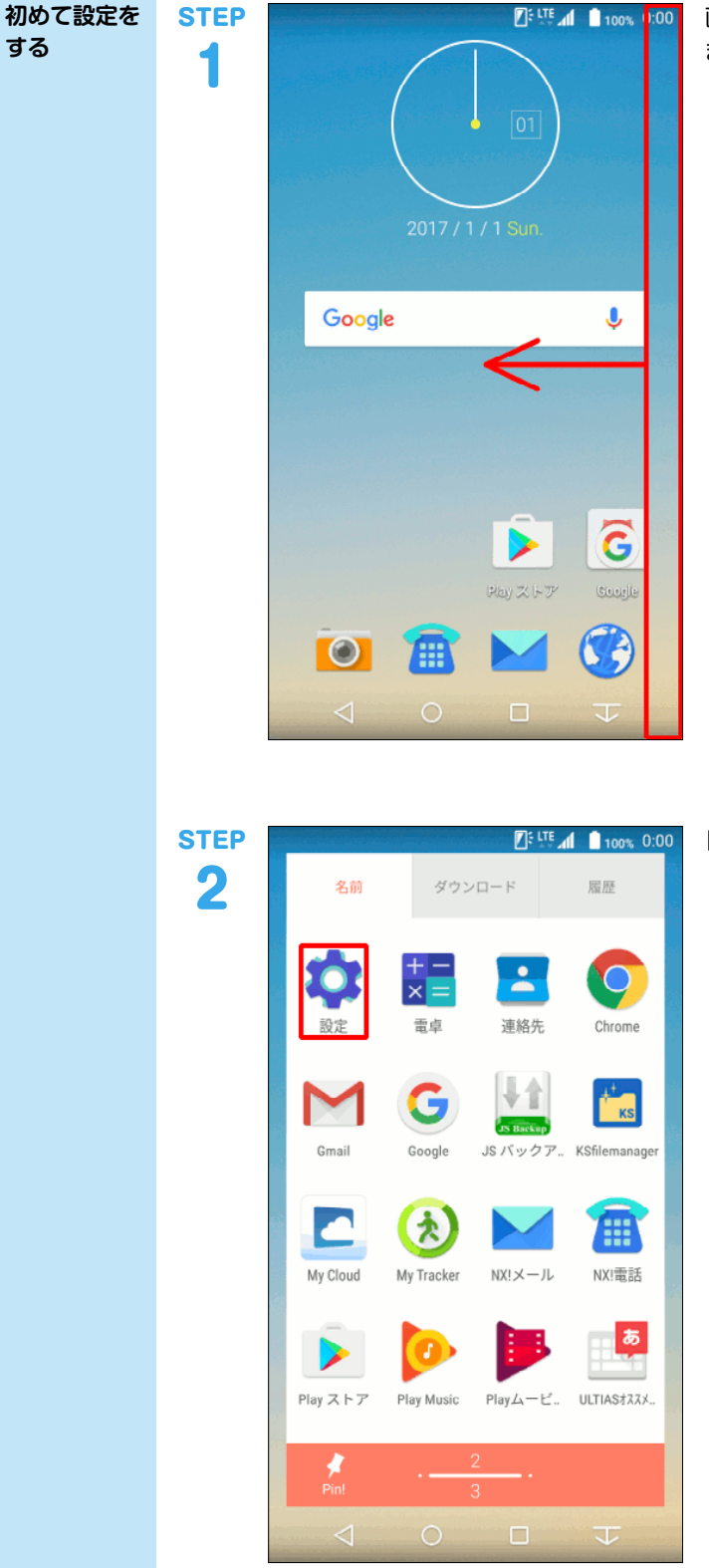

画面右端から左へスワイプし「設定」アイコンを表示させ ます。

「設定」アイコンをタップします。

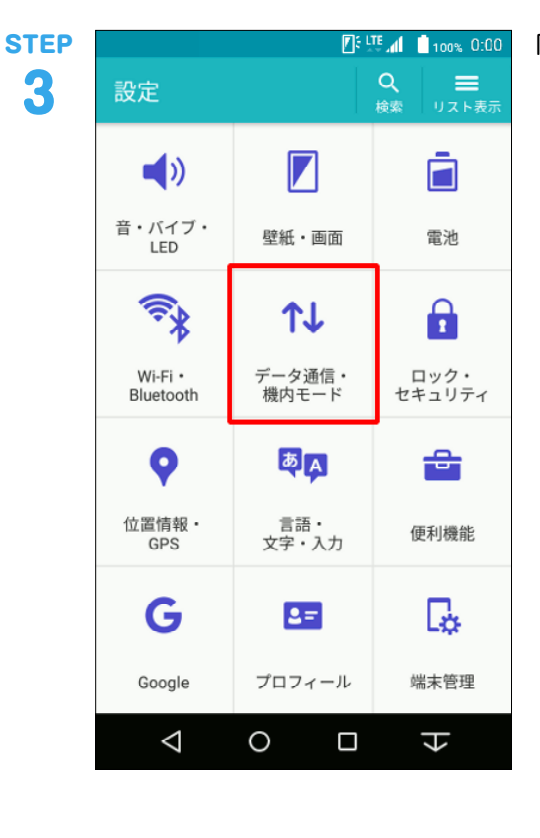

|              | 100% 0:00 |
|--------------|-----------|
| ← データ通信・機内モー | ۰۴        |
| データ通信        |           |
| データ使用        |           |
| モバイルネットワーク   |           |
| VPN          |           |
| テザリング        |           |
| オプション        |           |
| 機内モード        |           |
| 緊急警報         |           |
|              |           |
|              |           |
|              | K         |

「モバイルネットワーク」をタップします。

| STEP<br>5 | 『5度』( ≜100% 0:00<br>← モバイルネットワーク設定             | 「アクセスポイント名」 | をタップします。 |
|-----------|------------------------------------------------|-------------|----------|
|           | <b>データローミング</b><br>ローミング時にデータサービスに接続す          |             |          |
|           | <b>ネットワークモード</b><br>優先ネットワークモード:LTE/3G/GSM(自動) |             |          |
|           | <b>拡張LTEモード</b><br>拡張LTEとして高音質の音声を有効にしま        |             |          |
|           | アクセスポイント名                                      |             |          |
|           | <b>通信事業者</b><br>通信事業者を選択する                     |             |          |
|           |                                                |             |          |
|           |                                                |             |          |
|           | $\forall  \Box  \Box  \forall$                 |             |          |

|                                       | 🛛 🗄 🛄 🚺 📋 100% (0:0) |
|---------------------------------------|----------------------|
| ← APN                                 | + :                  |
| IIJmio<br>iijmio.jp                   | ۲                    |
| イオンモバイル<br>i-aeonmobile.com           | ۲                    |
| OCN モバイル ONE (LTE)<br>Ite-d.ocn.ne.jp | ۲                    |
| C-NET<br>4gn.jp                       | ۲                    |
| So-net<br>so-net.jp                   | ۲                    |
| DMM mobile<br>dmm.com                 | ۲                    |
| DMM mobile<br>vmobile.jp              | ۲                    |
| nifty<br>mda.nifty.com                | ۲                    |
|                                       | 4 0                  |

「+」アイコンをタップします。

<u>『『ぃぃ』</u> ● 100% 0:00 アクセスポイントの編集

名前 iijmobile(typeD lite)

APN

sd.iijmobile.jp プロキシ

未設定

**ポート** 未設定

ユーザー名

mobile@iij

パスワード

**サーバー** 未設定

MMSC 未設定

MMSプロキシ

未設定

MMSポート 未設定

MCC 440

MNC

10

認証タイプ PAPまたはCHAP

APNタイプ 未設定

APNプロトコル IPv4

APNローミングプロトコル IPv4

APNの有効/無効 APNは有効です

MVN0の種類 None

MVNO値 未設定

APN PPP phone number 未設定

設定

 APN設定は事業者やサービスごとに異なりますので提供 元にご確認ください。

以下は、IIJモバイルサービス/タイプD定額プランライトの設定例となります。

他のIIJモバイルサービスの回線をご利用の場合は、「IIJ サービスオンライン」のご利用の手引きから設定情報をご 確認ください。

※ [IIJサービスオンライン] は法人サービスをご契約のお 客様の専用ページです。ご利用にはマスターIDとマス ターパスワードが必要となります。

## ▼名前

任意の名前を入力 (例:iijmobile (typeD lite)) ▼APN 「sd.iijmobile.jp」を入力

## ▼ユーザー名

「mobile@iij」を入力 マパスワード

「iii」を入力

-▼認証タイプ

「PAPまたはCHAP」を選択

숴

| TEP | <b>∏</b> ⊧ ∰,               | 1 100% 0:00 | 「メニュー」アイコンな | をタップします |
|-----|-----------------------------|-------------|-------------|---------|
| 8   | アクセスポイントの編集                 | :<br>×==-   |             |         |
|     | APNタイプ<br>未設定               |             |             |         |
|     | APNプロトコル<br>IPv4            |             |             |         |
|     | APNローミングプロトコル<br>IPv4       |             |             |         |
|     | APNの有効/無効<br>APNは有効です       | -           |             |         |
|     | MVNOの種類<br>None             |             |             |         |
|     | MVNO值<br>未設定                |             |             |         |
|     | APN PPP phone number<br>未設定 |             |             |         |
|     |                             | Ł           |             |         |
|     |                             |             |             |         |
| TEP | D: LT.                      | 1 100% 0:00 | 「保存」をタップします | す。      |

STEF 9

|                          | <b>1</b> : 11: 11: 11: 11: 11: 11: 11: 11: 11: | 100% 0:00 | 「保存 |
|--------------------------|------------------------------------------------|-----------|-----|
| アクセスポイン                  | 保存                                             |           |     |
| APNタイプ<br>未設定            | 破棄                                             |           |     |
| APNプロトコル<br>IPv4         |                                                |           |     |
| APNローミングプロ<br>IPv4       | トコル                                            |           |     |
| APNの有効/無効<br>APNは有効です    |                                                |           |     |
| MVNOの種類<br>None          |                                                |           |     |
| MVNO値<br>未設定             |                                                |           |     |
| APN PPP phone num<br>未設定 | nber                                           |           |     |
|                          |                                                | Ł         |     |

| STEP |                             | 🕼 🕂 📶 🇴 100% 0:00         | 「戻る」アイコンな | をタップします |
|------|-----------------------------|---------------------------|-----------|---------|
| 10   | アクセスポイントの                   | 編集 <mark>:</mark><br>×=ュー |           |         |
|      | APNタイプ<br>未設定               |                           |           |         |
|      | APNプロトコル<br>IPv4            |                           |           |         |
|      | APNローミングプロトコル<br>IPv4       | L                         |           |         |
|      | APNの有効/無効<br>APNは有効です       | •                         |           |         |
|      | MVNOの種類<br>None             |                           |           |         |
|      | MVNO值<br>未設定                |                           |           |         |
|      | APN PPP phone number<br>未設定 |                           |           |         |
|      | 0 D                         | 4 0                       |           |         |

|                                          |   | 100% 0:00    |
|------------------------------------------|---|--------------|
| ← APN                                    | + |              |
| b-mobile<br>bmobile.ne.jp                |   |              |
| BIGLOBE LTE • 3G<br>biglobe.jp           |   |              |
| phone-sim.com                            |   |              |
| <b>mineo(ドコモプラン)</b><br>mineo-d.jp       |   |              |
| umobile<br>umobile.jp                    |   |              |
| 楽天モバイルB <b>(LTE/3G)</b><br>rmobile.jp    |   |              |
| 楽天モバイルC(LTE/3G)<br>rmobile.co            |   |              |
| iijmobile(typeD lite)<br>sd.iijmobile.jp |   | 0            |
|                                          |   | $\mathbf{r}$ |

生成されたプロファイル(例:iijmobile)のラジオボタ ンを選択します。

| step<br>12 |                      |
|------------|----------------------|
|            | 携帯電話オプション            |
|            | 😃 電源を切る              |
|            | ひ 再起動                |
|            | ★ 機内モード<br>設定されていません |
|            | 通常マナー<br>設定されていません   |
|            | 🕒 チャイルドロック           |
|            | o 🖀 🖬 😍              |
|            |                      |

arrows M03を再起動します。

以上で基本的な設定は終了です。

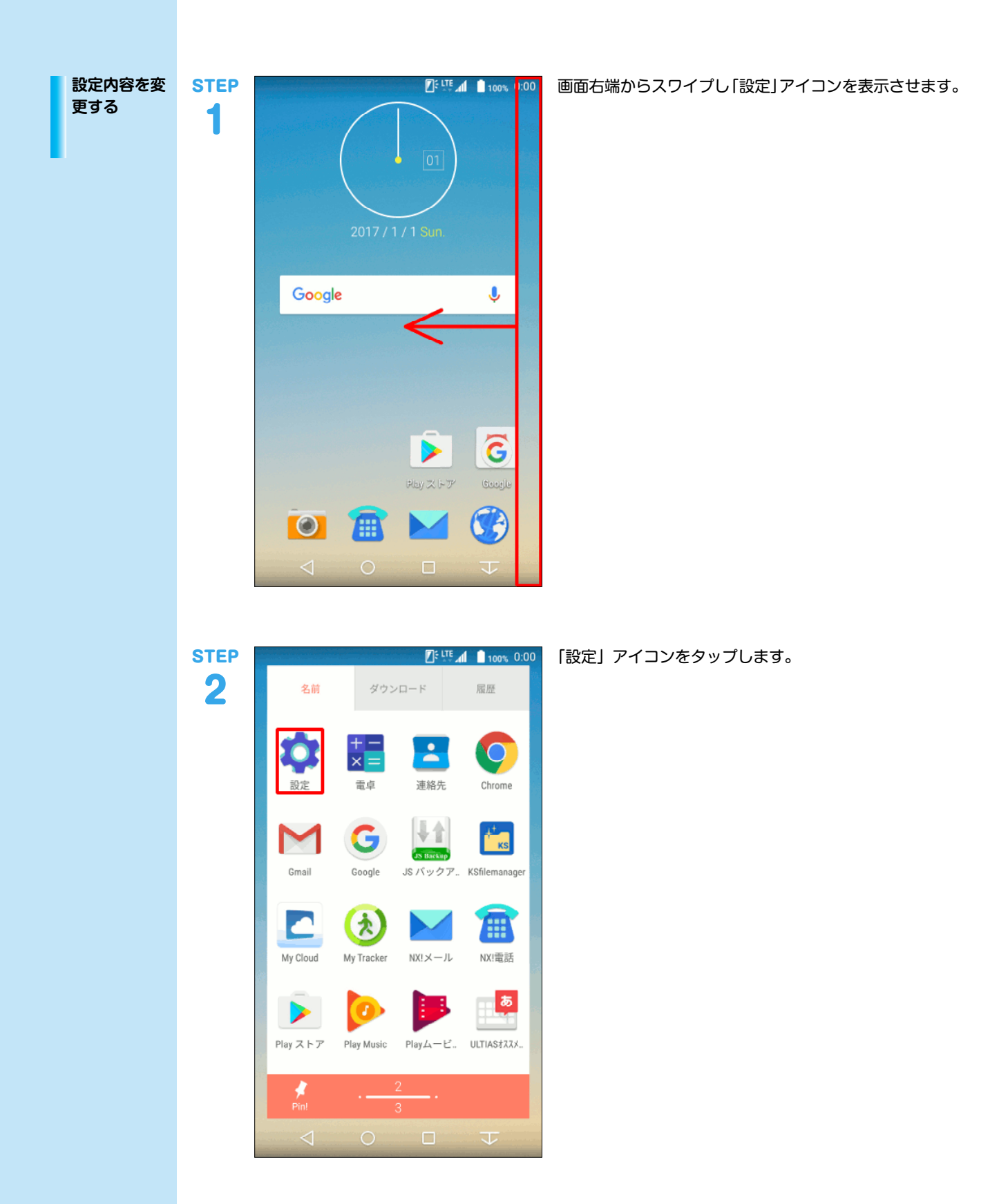

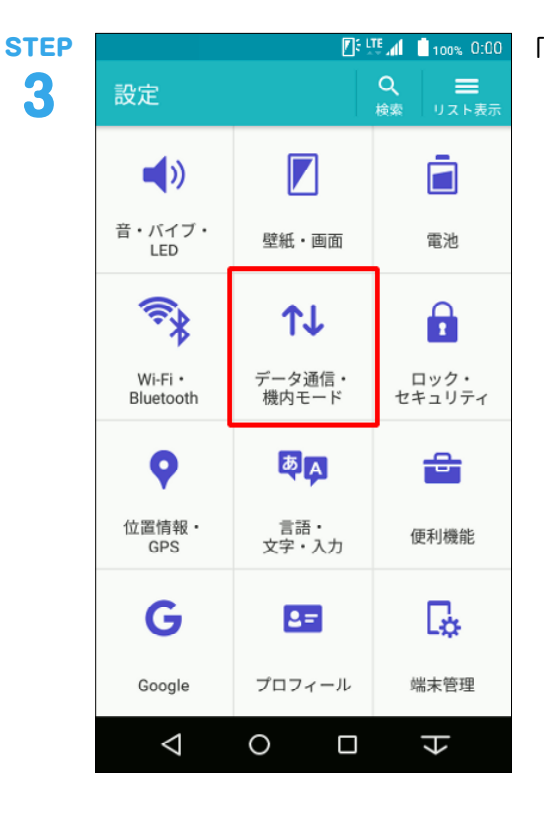

| 💽: 🚟 📲       | 100% 0:00 |
|--------------|-----------|
| ← データ通信・機内モー | ·۴        |
| データ通信        |           |
| データ使用        |           |
| モバイルネットワーク   |           |
| VPN          |           |
| テザリング        |           |
| オプション        |           |
| 機内モード        |           |
| 緊急警報         |           |
|              |           |
| < 0 □        | ł         |

『╙』▲●100% 0:00 「データ通信・機内モード」アイコンをタップします。

「モバイルネットワーク」をタップします。

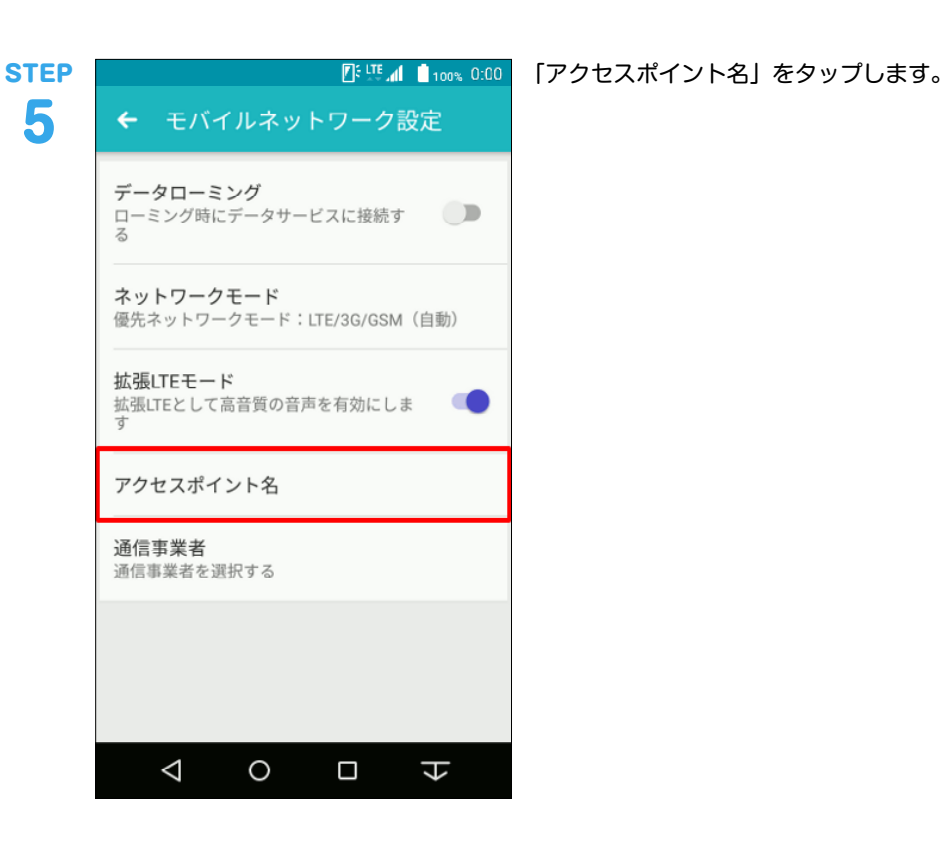

|                                                  | 🛛 🗄 🛄 100% 0:00   |
|--------------------------------------------------|-------------------|
| ← APN                                            | + :               |
| b-mobile<br>bmobile.ne.jp                        | ۲                 |
| BIGLOBE LTE • 3G<br>biglobe.jp                   |                   |
| phone-sim<br>phone-sim.com                       |                   |
| mineo(ドコモプラン)<br>mineo-d.jp                      | ۲                 |
| umobile<br>umobile.jp                            | ۲                 |
| 楽天モバイル <b>B(LTE/3G)</b><br>rmobile.jp            | ۲                 |
| 楽天モバイルC(LTE/3G)<br>rmobile.co                    | ١                 |
| i <b>ijmobile(typeD lite)</b><br>sd.iijmobile.jp | 0                 |
| < 0                                              | $\Box$ $\uparrow$ |

既に生成されている接続 (例:iijmobile (typeD lite)) を タップします。

🚺 : LTE 📶 📋 100% 0:00 アクセスポイントの編集

名前 iijmobile(typeD lite)

APN

sd.iijmobile.jp プロキシ

未設定

ポート 未設定

ユーザー名

mobile@iij

パスワード \*\*\*

サーバー 未設定

MMSC 未設定

MMSプロキシ

未設定

MMSポート 未設定

мсс 440

MNC

10

認証タイプ PAPまたはCHAP

APNタイプ 未設定

APNプロトコル IPv4

APNローミングプロトコル IPv4

APNの有効/無効 APNは有効です

MVN0の種類 None

MVNO値

 $\triangleleft$ 

未設定

未設定

APN PPP phone number

0

APN設定は事業者やサービスごとに異なりますので提供 元にご確認ください。

以下は、IIJモバイルサービス/タイプD定額プランライト の設定例となります。

他のIIJモバイルサービスの回線をご利用の場合は、サー ビスオンラインのご利用の手引きから設定情報をご確認 ください。

※サービスオンラインは法人サービスをご契約のお客様 の専用ページです。ご利用にはマスターIDとマスターパ スワードが必要となります。

## ▼名前

任意の名前を入力 (例:iijmobile (typeD lite)) ▼APN

「sd.iijmobile.jp」を入力 ▼ユーザー名

「mobile@iij」を入力

▼パスワード

「iij」を入力

▼認証タイプ

「PAPまたはCHAP」を選択

숴

| ΈΡ  | [] € LTE ↓ 1 00% 0:00       | 「メニュー」アイコンをタップしま |
|-----|-----------------------------|------------------|
| 3   | アクセスポイントの編集 :               |                  |
|     | APNタイプ<br>未設定               |                  |
|     | APNプロトコル<br>IPv4            |                  |
|     | APNローミングプロトコル<br>IPv4       |                  |
|     | APNの有効/無効<br>APNは有効です       |                  |
|     | MVNOの種類<br>None             |                  |
|     | MVNO值<br>未設定                |                  |
|     | APN PPP phone number<br>未設定 |                  |
|     | $4 \circ \Box 4$            |                  |
|     |                             | I                |
| 'EP | 🚺 🚺 💼 100% 0:00             | 「保存」をタップします。     |

保存 APNタイプ 未設定 破棄 APNプロトコル IPv4 APNローミングプロトコル IPv4 APNの有効/無効 APNは有効です MVN0の種類 None MVNO値 未設定 APN PPP phone number 未設定  $\bigtriangledown$ 0 싃

9

| P                     | 💽 E 🚛 📶 🧯 100% 0:00 | 「戻る」アイコンをタップし |
|-----------------------|---------------------|---------------|
| アクセスポイントの             | 編集 :                |               |
| APNタイプ<br>未設定         |                     |               |
| APNプロトコル<br>IPv4      |                     |               |
| APNローミングプロトコ.<br>IPv4 | IL                  |               |
| APNの有効/無効<br>APNは有効です | •                   |               |
| MVNOの種類<br>None       |                     |               |
| MVNO值<br>未設定          |                     |               |
| APN PPP phone number  |                     |               |

|                                          | 🛛 🗗 🖽 🚺 📋 100% 0:00 | ) |
|------------------------------------------|---------------------|---|
| ← APN                                    | + :                 |   |
| <b>b-mobile</b><br>bmobile.ne.jp         | ۲                   |   |
| BIGLOBE LTE • 3G<br>biglobe.jp           |                     |   |
| phone-sim.com                            |                     |   |
| mineo(ドコモプラン)<br>mineo-d.jp              | ۲                   |   |
| umobile.jp                               |                     |   |
| 楽天モバイルB <b>(LTE/3G)</b><br>rmobile.jp    |                     |   |
| 楽天モバイルC(LTE/3G)<br>rmobile.co            |                     |   |
| iijmobile(typeD lite)<br>sd.iijmobile.jp | $\bigcirc$          |   |
| ⊲ 0                                      | 4 0                 |   |

生成されたプロファイル (例: iijmobile (typeD lite))の ラジオボタンを選択します。

| step<br>12 | C: LTE all 100%, 0:00                 |
|------------|---------------------------------------|
|            | 携帯電話オプション                             |
|            | 🕐 電源を切る                               |
|            | ひ 再起動                                 |
|            | ★ 機内モード<br>設定されていません                  |
|            | 通常マナー<br><sub>設定されていません</sub>         |
|            | 🕑 チャイルドロック                            |
|            | 0 🖀 🖬 🛞                               |
|            | $\triangleleft$ 0 $\Box$ $\downarrow$ |

arrows M03を再起動します。

以上で設定内容の変更は終了です。

y。。 IJ、Internet Initiative Japanは、株式会社インターネットイニシアティブの 商標または登録商標です。 その他、本書に掲載されている商品名、会社名等は各会社の商号、商標また は登録商標です。

本文中では、™、®マークは表示しておりません。 ©Internet Initiative Japan Inc. All rights reserved. 本サービスの仕様、及び本書に記載されている事柄は、将来予告なしに変更 することがあります。

本書は著作権法上の保護を受けています。 本書の一部あるいは全部について、著作権者からの許諾を得ずに、いかなる 方法においても無断で複製、翻案、公衆送信等することは禁じられていま

IIJモバイルサプライサービス IIJ-MVNO216-0001